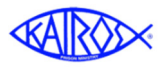

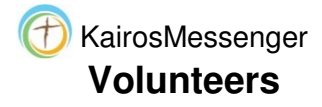

Persons whose elected job allows them to access the Volunteers listings will be able to select the Volunteer List menu selection. If the logged in person's authorization does not give them permission to access the Volunteers' list will not have the option available to them.

| Im |
|----|
|    |

The Volunteers listing will show you the list of volunteers that are associated with the same State Chapter Committee and Advisory Council as the authorized logged in person's State and Advisory Council.

If there are more volunteers than are displayed in the list, you will have a set of navigation buttons right below the list. To see the next section of the list, you would click the Next button. To see the previous section of the list, you click the Previous button.

|                                  | Kairos Volunte                                     | eers                                     |                                        |                      |                                      |
|----------------------------------|----------------------------------------------------|------------------------------------------|----------------------------------------|----------------------|--------------------------------------|
| ireen backgrou<br>Click "colum h | ind indicates that the p<br>heading" to sort on ti | erson is an "Active"<br>hat column and s | ' volunteer<br>earch for records match | ing the search entry |                                      |
| Last Name                        | Volunteer Name                                     | Primary State                            | Primary Ad Council                     | Primary Ministry     | Preferred Email                      |
| Greenway                         | Randy Greenway                                     | Texas                                    | Allred                                 | КІ                   | rgreenwangenneterinnpass             |
| Greenway                         | Susan Greenway                                     | Texas                                    | Allred                                 | КІ                   |                                      |
| Grimes                           | Larry Grimes                                       | Texas                                    | Allred                                 | КІ                   | igrimesinsurance@una.com uno.com     |
| Grove                            | Jeremy Grove                                       | Texas                                    | Allred                                 | КІ                   | jeremyst m                           |
| Guerrero                         | Zeke Guerrero                                      | Texas                                    | Allred                                 | КІ                   | kellyzek <i>sénő ménő fordat let</i> |
| Guidry                           | Kat Guidry                                         | Texas                                    | Allred                                 | КІ                   | gandripelignman.com                  |
| Hale                             | Desi Hale                                          | Texas                                    | Allred                                 | КІ                   | designed (Remote the                 |
| Haley                            | Jason Haley                                        | Texas                                    | Allred                                 | KI                   | jhaley202)haley2020@yahoo.com        |
| Hambrook                         | David Hambrook                                     | Texas                                    | Allred                                 | KI                   | old states and                       |
| Hansley                          | Lee Hansley                                        | Texas                                    | Allred                                 | KI                   | ritualadiadada                       |
| + First                          | ← Previous → N                                     | vext + Last                              |                                        | Navi                 | gation buttons                       |
| + Insert                         | Change 🖷                                           | Delete                                   |                                        |                      |                                      |
| Print Volu                       | nteer List                                         |                                          |                                        | - Actio              | n buttons                            |

If you are authorized to edit/update the volunteer information, you will see the Insert, Change, and Delete buttons that will allow you to add a new volunteer (the Insert button), or to make changes to a person's information (the Change button), or to remove a Volunteer entry from the Advisory Council's history (the Delete button).

Notice the difference between this screen detail and the one above? In this one, there is a section for "Filter"ing the list where you select and Advisory Council, but there is no such selection in the screen picture above.

That is because the person who logged in above was authorized as an officer of the specific Advisory Council and therefore the person was only allowed to access the volunteers that were automatically selected as the same Advisory Council as the log in person.

| Filter the Select the Filte       | Kairos Voluntee                                                                           | ICK the "Apply Fill                       | ter" button                                   |
|-----------------------------------|-------------------------------------------------------------------------------------------|-------------------------------------------|-----------------------------------------------|
| Advisory<br>Council:              | <select advisory="" apply="" co="" filter<="" th=""><th>uncil&gt;</th><th>٩</th></select> | uncil>                                    | ٩                                             |
| Green backgroui<br>Click "colum h | nd indicates that the per<br>eading" to sort on tha                                       | son is an "Active" vo<br>t column and sea | <mark>olunteer</mark><br>rch for records matc |
| Last Name                         | Volunteer Name                                                                            | Primary State                             | Primary Ad Cour                               |
|                                   |                                                                                           | -                                         | Allrod                                        |
| Agold                             | Jeff Agold                                                                                | Texas                                     | Aireu                                         |

In the example here, the logged in person is authorized as a State Chapter Committee officer and that person can access the Volunteer information from any Advisory Council in the State. So, the screen this person sees has a selection of the Advisory Councils in the logged in person's state. The logged in person in this case would select the specific Advisory Council they were interested in, and then click the Apply Filter button to change the list of Volunteers to those associated with the selected Advisory Council.

You can change the display sequence of the information displayed in the list by clicking on a column heading. That will do two things – it will sort the list by that column. If the little up arrow appears next to the column heading, that means the sort will be from a lower value to a higher value. If you click the same column heading again, the little arrow will become a down arrow and the data will be sorted in reverse order.

Also, when you click on a column heading, you will get a search field right above the list. This allows you to search for an entry in the column that was selected. So, in this example, the Last Name column heading was clicked (see the little arrow next to the Last Name heading?), and the name springer was typed in the search field right above the listing. To then search to position the list to a matching, or as near a match as possible, just click the Tab key or hit the Enter key. That will reposition the list.

Green background indicates that the person is an "Active" volunteer Click "colum heading" to sort on that column and search for red Locate (Position) Last Name: Search Locate (Position) Last Name: Search Creen Columneer Name Primary State Primary P Green Texas Allred Greenway Randy Greenway Texas Allred Mired

| ICK COUM I   | heading" to sort on tha | it column and | search for rec |
|--------------|-------------------------|---------------|----------------|
| ocate (Posit | tion) Last Name: sprin  | ger           |                |
| Last Nan     | Nolunteer Name          | Primary St    | ate Primary    |
| Springer     | everly Springer         | Texas         | Allred         |
| Springer     | Mike Springer           | Texas         | Allred         |
| Stanford     | lim Stanford            | Texas         | Allred         |

To access the detailed information for a specific volunteer, you click on the person in the list and click the Change button (if you are authorized to make changes) or the View button if you are only authorized to view the information. That will open the selected volunteer's detailed information.

| e Springer             |                    |           |            |              |                  |                     |
|------------------------|--------------------|-----------|------------|--------------|------------------|---------------------|
| ame/Conta              | ct Personal        | Ministry  | Training   | Restrictions | Weekends/Courses | Continuing Ministry |
| ast Name:              | Springer           |           |            |              |                  |                     |
| irst Name:             | Mike               |           |            |              |                  |                     |
| Suffix:<br>Salutation: | Mike               |           |            |              |                  |                     |
| Address 1:             | 1028 Bluebonnet Lr |           |            |              |                  |                     |
| ddress 2:              | Bedford, TX 76021  |           |            |              |                  |                     |
| City:                  | Bedford            | State: YX | Zip: 76021 |              |                  |                     |
| Cell Phone:            | 817-739-1181       |           |            |              |                  |                     |
| lome Phone:            | 817-571-9681       |           |            |              |                  |                     |
| mail:                  | springguv@uno.com  |           |            |              |                  |                     |

The Volunteer record has 7 sections which are accessed by clicking the Tabs at the top of the section:

- 1. Name/Contact contains basic contact information for the volunteer.
- 2. Personal additional personal information such as birthdate, age, gender, ethnicity, etc.
- 3. Ministry information about the person's "primary" country, state, and Advisory Council and their primary ministry program (ie Kairos Inside, Kairos Outside, or Kairos Torch)
- 4. Training information about their training and certifications.
- 5. Restrictions limitations set by the volunteer on the ministry or by the ministry on the person.
- 6. Weekends/Courses information about the volunteer history of Weekends served.
- 7. Continuing Ministry currently just a place holder for future information about the person's service in the Continuing Ministry of Kairos.

The following information will provide details about each section.

# 1. Name/Contact

This section contains the basic identification information for the volunteer. It is IMPORTANT to understand that this record is updated automatically by ongoing uploads from Ezra, and to help make sure the uploading data is updating the proper entry in the KairosMessenger system, you should avoid doing things

| lame/Conta  | ct Personal        | Ministry  | Training   | Restrictions | Weekends/Courses | Continuing Ministry |
|-------------|--------------------|-----------|------------|--------------|------------------|---------------------|
| Last Name:  | Springer           |           |            |              |                  |                     |
| First Name: | Mike               |           |            |              |                  |                     |
| Suffix:     |                    |           |            |              |                  |                     |
| Salutation: | Mike               |           |            |              |                  |                     |
| Address 1:  | 3028 Bluebonnet Ln |           |            |              |                  |                     |
| Address 2:  | Bedford, TX 76021  |           |            |              |                  |                     |
| City:       | Bedford            | State: TX | Zip: 76021 |              |                  |                     |
| Cell Phone: | 817-739-1181       |           |            |              |                  |                     |
| Home Phone: | 817-571-9681       |           |            |              |                  |                     |
| Email:      | springguy@juno.cor |           |            |              |                  |                     |

like entering a "title" in the person's First Name field (like Rev. or Pastor, etc).

## 2. Personal

This section contains personal information about the volunteer. The persons age is automatically calculated based on the birthdate.

| Name/Contact  | Person      | al M            | linistry    | Trai  | ning R   | estriction | 5 Week    | ends/ | 'Course | s    | Continuir |
|---------------|-------------|-----------------|-------------|-------|----------|------------|-----------|-------|---------|------|-----------|
| Birthdate:    | 3/30/1956   | mm/do<br>Age: 6 | 1/уууу<br>1 |       |          |            |           |       |         |      |           |
| Gender:       | Male Fen    | nale Ur         | nknown      |       |          |            |           |       |         |      |           |
| Ethnic:       | Caucasian   | African         | American    | Asian | Hispani  | c Native   | Unknown   |       |         |      |           |
| Denomination: | Methodist   | Baptist         | Presbyte    | erian | Catholic | Episcopal  | Disciples | Assy  | of God  | AME  |           |
| Ì             | Church of C | hrist B         | ible/Indepe | ndent | Lutheran | Non-Dend   | om Peneco | ostal | Other   | Unkn | own       |

#### 3. Ministry

The ministry tab contains the information about the "Primary" ministry that the person serves. This is VERY important as it is used to link the person to a ministry and to a State and Advisory Council.

This information was initially selected automatically when Ezra uploaded the person's information into the system.

| Update Volunteer F  | Record        |             |              |                        |
|---------------------|---------------|-------------|--------------|------------------------|
| Mike Springer       |               |             |              |                        |
| Name/Contact        | Personal      | Ministry    | Training     | Restricti              |
| Primary Ministry:   | Kairos Inside | e Kairos Ou | tside Kairos | Torch                  |
| Primary Country:    | United States | •           |              | <                      |
| Primary State:      | Texas         | •           |              | 1                      |
| Primary Ad Council: | Allred        | •           |              | <                      |
|                     |               |             |              | $\sim$                 |
| 1000 San Carl       |               |             |              | Contract of the second |

This information is not used to identify a weekend that the person has served on, but it identifies the Advisory Council that they are primarily tied to. A person cannot be elected to an Advisory Council unless they are "primarily" associated to that specific Advisory Council. The reason for this definition is to be compliant to the intention of the Advisory Council Operating Procedures and the Continuing Ministry expectations.

If a person that you know is active in your Advisory Council does not appear on your list of volunteers, then it is likely that they have been identified by the Ezra uploads as being primarily associated with a different Advisory Council. See the section about "Adding A Volunteer" later in this document.

# 4. Training

This section contains information about a person's training status. This information is updated by Ezra's ongoing updates.

So, for example, if a person goes through updated training by the DOC/Local Prison, and that is recorded in Ezra by the current Weekend Leader, then when Ezra uploads the data, this information will automatically be updated in KairosMessenger. Of course, you can also manually update it directly in KairosMessenger in this section.

| me/Contact     | Per | sonal    | Minis    | stry | Training  |
|----------------|-----|----------|----------|------|-----------|
| OC Trained:    | V D | Date: 10 | /08/2016 | m m  | m/dd/yyyy |
| A Trained:     |     | Date: dd | /mm/yyyy | dd   | /mm/yyyy  |
| kground Check: |     | Date: dd | /mm/yyyy | dd 🛄 | /mm/yyyy  |
| ntor Trained:  |     | Date: dd | /mm/yyyy | 🛄 dd | /mm/yyyy  |
| rgy Certify:   |     | Date: dd | /mm/yyyy | dd 🛄 | /mm/yyyy  |

## 5. Restrictions

There are two "types" of restrictions that are available in this section.

- Restrictions placed by the person: These are restrictions the person placed on Kairos (like Do Not Send Newsletter).

- Restrictions placed by Kairos: These are restrictions that some level of authority has places on the person's involvement in Kairos. There are four authority levels selectable by the tabs:

| <b>Update Volunteer</b><br>4ike Springer                                                 | Record                         |                       |                                         |                |              |
|------------------------------------------------------------------------------------------|--------------------------------|-----------------------|-----------------------------------------|----------------|--------------|
| Name/Contact                                                                             | Personal                       | Ministry              | Training                                | Restrictions   | Weekends/Cou |
| Do Not Contact:<br>Do Not Send Newsl<br>Photo Restriction:<br>Restrictio<br>Advisory Con | letter:<br>In S<br>uncil State | e Chapter             | DOC KP                                  | MI             |              |
| Type Restricti<br>Effective Date<br>Comments:                                            | on Temporar<br>mm/dd/yyyy      | y Clear<br>/ mm/dd/yy | ~~~~~~~~~~~~~~~~~~~~~~~~~~~~~~~~~~~~~~~ | grand the same |              |

# A. Advisory Council

This is a "temporary" limitation on the person's involvement in the ministry. This restriction is established by the Advisory Council and is not a permanent restriction on the person's involvement in Kairos. You would click the Temporary button (or the Clear button to remove the restriction) to identify the restriction, and you would enter the effective date and a short explanation of the restriction in the Comments section.

# B. State Chapter

This is a "temporary" limitation on the person's involvement in the ministry. This restriction is established by the State Chapter and is not a permanent restriction on the person's involvement in Kairos.

# C. DOC

This is either a "temporary" or a "permanent" restriction on the person's involvement in the ministry. This restriction is based on a notification by the DOC to the Kairos office. The actual entry of this restriction is limited to the Kairos office staff.

# D. KPMI

This is either a "temporary" or a "permanent" restriction on the person's involvement in the ministry. This restriction is based on discussion with the State Chair and other sources as appropriate. The actual entry of this restriction is limited to the Kairos CEO or their designated staff person.

# 6. Weekends/Courses

This section identifies the person's historical participation in Kairos Weekend events and their assigned job and talk. The source of the data is from Ezra's uploads.

Notice in this example that many of the weekends do not have a date of the weekend. This is because the version of Ezra at those times did not capture the actual date of the weekend in the history of service database, so there was no date available in the

| ame/Con                                                                                                    | act Per                               | sonal M   | linistry | Training                                                                                                    | Restrictions                 | Weeken   | ds/Cours  | ies Co   | ontinuing Minis |
|----------------------------------------------------------------------------------------------------|---------------------------------------|-----------|----------|----------------------------------------------------------------------------------------------------|------------------------------|----------|-----------|----------|-----------------|
| Volunteer:                                                                                                    |                                       |           | (        |                                                                                                    | Active Volunteer:            |          |           |          |                 |
|                                                                                                    |                                       |           | <u> </u> | res                                                                                                    |                              |          |           | <u> </u> | Yes             |
| Previous KC                                                                                                    | Guest:                                |           | ×N       | No                                                                                                    | ourth Day Qualifie           | ed:      |           | -        | Yes             |
|                                                                                                    |                                       |           |          |                                                                                                    |                              |          |           |          |                 |
| List of We                                                                                                    | ekend Servi                           | се        |          |                                                                                                    |                              |          |           |          |                 |
| Locate (Posi                                                                                                    | ion) Date:                            |           |          |                                                                                                    |                              |          |           |          |                 |
| Locate (1 051                                                                                                    | Sea                                   | rch       |          |                                                                                                    |                              |          |           |          |                 |
| Weekend                                                                                                    | → <u>Date</u>                         | Death Row | Ad Seg   | Job                                                                                                    |                              |          | Day Angel | KO Guest | Mentor Guide    |
| Allred #32                                                                                                    | 3/30/2017                             |           |          | Table Family Clergy                                                                                                    | Opening The Doo              | r        |           |          |                 |
|                                                                                                    | 4/07/2016                             |           |          | Table Family Clergy                                                                                                    | Obstacles to Acce            | pting Go |           |          |                 |
| Allred #30                                                                                                    | 4/07/2010                             |           |          |                                                                                                    |                              |          |           |          |                 |
| Allred #30<br>Allred #29                                                                                            | 10/01/2015                            |           |          | State Observer                                                                                                    |                              |          |           |          |                 |
| Allred #30<br>Allred #29<br>Allred #5                                                                               | 10/01/2015                            |           |          | State Observer<br>Agape Coord.                                                                                                    | Discovery                    |          |           |          |                 |
| Allred #30<br>Allred #29<br>Allred #5<br>Allred #1                                                                  | 10/01/2015                            |           |          | State Observer<br>Agape Coord.<br>Rector                                                                                             | Discovery                    |          |           |          |                 |
| Allred #30<br>Allred #29<br>Allred #5<br>Allred #1<br>Allred #2                                                     | 10/01/2015                            |           |          | State Observer<br>Agape Coord.<br>Rector<br>Advising Rector                                                                          | Discovery                    |          |           |          |                 |
| Allred #30<br>Allred #29<br>Allred #5<br>Allred #1<br>Allred #2<br>Allred #3                                        | 10/01/2015                            |           |          | State Observer<br>Agape Coord.<br>Rector<br>Advising Rector<br>Table Leader                                                          | Discovery                    |          |           |          |                 |
| Allred #30<br>Allred #29<br>Allred #5<br>Allred #1<br>Allred #2<br>Allred #3<br>Allred #6                           | 10/01/2015                            |           |          | State Observer<br>Agape Coord.<br>Rector<br>Advising Rector<br>Table Leader<br>Unit Coordinato                                       | Discovery                    |          |           |          |                 |
| Allred #30<br>Allred #29<br>Allred #5<br>Allred #1<br>Allred #2<br>Allred #3<br>Allred #6<br>Allred #7              | 10/01/2015                            |           |          | State Observer<br>Agape Coord.<br>Rector<br>Advising Rector<br>Table Leader<br>Unit Coordinato<br>Unit Coordinato                    | Discovery<br>Lighting the Wa |          |           |          |                 |
| Allred #30<br>Allred #29<br>Allred #5<br>Allred #1<br>Allred #2<br>Allred #3<br>Allred #6<br>Allred #7<br>Allred #9 | 10/01/2015                            |           |          | State Observer<br>Agape Coord.<br>Rector<br>Advising Rector<br>Table Leader<br>Unit Coordinato<br>Unit Coordinato<br>Unit Coordinato | Discovery<br>Lighting the Wa |          |           |          |                 |
| Allred #30<br>Allred #29<br>Allred #5<br>Allred #1<br>Allred #2<br>Allred #3<br>Allred #6<br>Allred #7<br>Allred #9 | +)///2015<br>10/01/2015<br>← Previous | → Next    | × Last   | State Observer<br>Agape Coord.<br>Rector<br>Advising Rector<br>Table Leader<br>Unit Coordinato<br>Unit Coordinato<br>Unit Coordinato | Discovery<br>Lighting the Wa |          |           |          |                 |

upload. If there is a date, the list places the most recent weekend at the top of the list.

Notice that there are buttons at the top of this section that identify the person as a volunteer. That is what places this person in the list of volunteers. There is also a button to identify the person as an "Active Volunteer." Currently, the definition of an "Active" volunteer is set by how recently they have participated on a Kairos Weekend team as reported by Ezra's upload.

A person must have served on a Weekend team, as reported by Ezra, within the past two years to be considered "Active". While you can temporarily click the Active Volunteer button to a "Yes" condition, as time goes on without Ezra reporting that the person has served on a Weekend team, the person's active status will be changed to "Inactive."

A person must be "Active" in the ministry (currently defined as active on Weekend teams) for the "primary" Advisory Council in order for the person to be available to be entered as a person eligible for Election to the Advisory Council.

# Saving your Changes

Once you make a change to any section of the volunteer record, you must click the Save button at the bottom of the page in order to update the database. You do not have to click the Save button for each section, but to complete the review and update to a volunteer record, you finish by clicking the Save button. This will return you to the list of volunteers.

| Prima       | ry Ad Council:   | Allred                          | •        |
|-------------|------------------|---------------------------------|----------|
| Save        | Ø Cancel         |                                 |          |
| oyright (c) | 2017 by Kairos P | rison Ministry International, 1 | inc. (R) |

# **Print Volunteer List**

You can print a list of the volunteers by clicking the Print Volunteer List button.

When the report has been generated, you will get a link just above the Print button. Click the link and you will get the report displayed in the web browser window. This report will give you an overview list of the volunteers in the Advisory Council's ministry, with their basic contact information.

# A Comment About Ezra

It should be readily evident that the use of Ezra is a ministry requirement. Ezra is available for all the ministry programs, and it is the primary tool not only for Weekend Leaders, but also for the Advisory Council AND State Chapter as the data source for the new KairosMessenger management and communications tool. Accordingly, it is very important that the Advisory Council ensure that Ezra is, in fact, being used for each Kairos Weekend event and that its data is being passed from leader to leader.

| St. Clair  | Steve St. C | Steve St. Clair |     | Texas     |  |
|------------|-------------|-----------------|-----|-----------|--|
| St. John   | Shane St. J | Shane St. John  |     | Texas     |  |
| ⊯ First    | ← Previous  | → Ne            | ext | xt 🔲 Last |  |
| + Insert   | 🖍 Change    | 🝵 Delete        |     | e         |  |
| Print Volu | inteer List |                 |     |           |  |

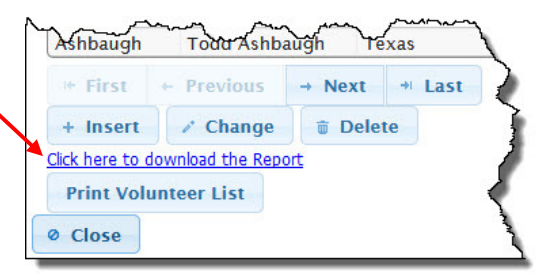